## Marking a bank account as closed in AuctionACCESS

## See steps bellow

## Identification

| Rou             | iting Number:          | 121000248     |                          |                             |                            | Account Number:     | *****55559                     |   |            |  |
|-----------------|------------------------|---------------|--------------------------|-----------------------------|----------------------------|---------------------|--------------------------------|---|------------|--|
| Checking?       |                        |               | Savings?                 |                             |                            |                     |                                |   |            |  |
| Floor Plan?     |                        |               | ZBA?                     |                             |                            |                     |                                |   |            |  |
| Sweep?          |                        |               | Controlled Disbursement? |                             |                            |                     |                                |   |            |  |
| General Ledger? |                        |               |                          | Loan?                       |                            |                     |                                |   |            |  |
| Contact:        |                        |               |                          |                             | Phone Number:              |                     |                                |   |            |  |
|                 | Drawee:                |               |                          |                             | Last Ref Ltr Request Sent: |                     |                                |   | i          |  |
| Last Ref        | Last Ref Ltr Received: |               | 02/03/2016               |                             | Banking Here Since:        |                     | <b>iii</b>                     |   |            |  |
| (               | Opened Date:           | 12/17/2015    |                          | _                           | 4.                         | Account Is:         | Closed                         |   | *          |  |
| 1.              | Closed Date:           |               | 11/10/2017               |                             | 5.                         | Closed Reason:      | Closed per Dealer Notification |   |            |  |
| 2. CI           | Closed Contact: DONNA  |               |                          | 6. Closed Contact Title:    |                            | ACCT MANAGER        |                                |   |            |  |
| 3. Closed Pr    | one Number:            | 856-234-4900  |                          |                             | . <u> </u>                 | Account Type:       | Regular                        | * |            |  |
|                 | Customer Is:           | Please Select | ~                        | -                           |                            | Account Validation: | Passed                         |   | 11/08/2016 |  |
|                 |                        |               |                          | Electronic Payment Enabled: |                            |                     | Researching                    | 3 | 11/08/2016 |  |
|                 |                        |               |                          |                             | Ownership Validation:      |                     | Passed                         |   | 11/08/2016 |  |

- 1. Select Closed Date.
- 2. Closed Contact (individual authorizing account to be closed).
- 3. Contact phone number.
- 4. Account Is (Select Closed).
- 5. Closed Reason (Closed per Dealer Notification).
- 6. Closed Contact Title (Acct Manager or ask for title from authorized individual).
- 7. Click on Save at bottom right of form and this produces a verification that bank account has been closed.